Uživatelská příručka aplikace

Download on the App Store

Google Pla

SmartEnergizer

Verze 2023 |07 |19 - iOS |Android

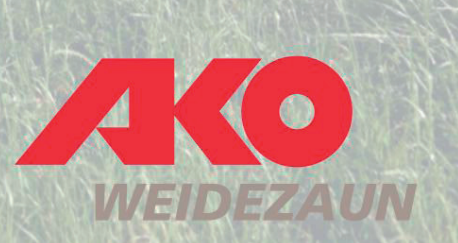

## Aplikace Die Kerbl-Welt

Aplikace Kerbl Vám umožňuje ovládat a upravovat nastavení Vašeho elektrického ohradníku s podporou SMART ENERGIZER přímo z Vašeho mobilního telefonu.

Aplikace podporuje spravovat více elektrických ohradníků s podporou SMART ENERGIZER i dalších zařízení SMART ENERGIZER

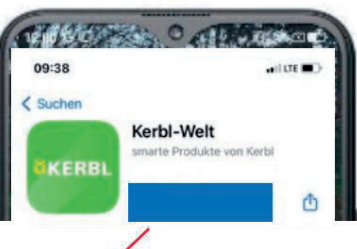

Upozornění:

Ujistěte se, že máte vždy načtenou nejnovější verzi aplikace. Pravidelně proto kontrolujte dostupné aktualizace v AppStore nebo GooglePlay. Doporučujeme v nastavení aktivovat automatickou aktualizaci aktualizací.

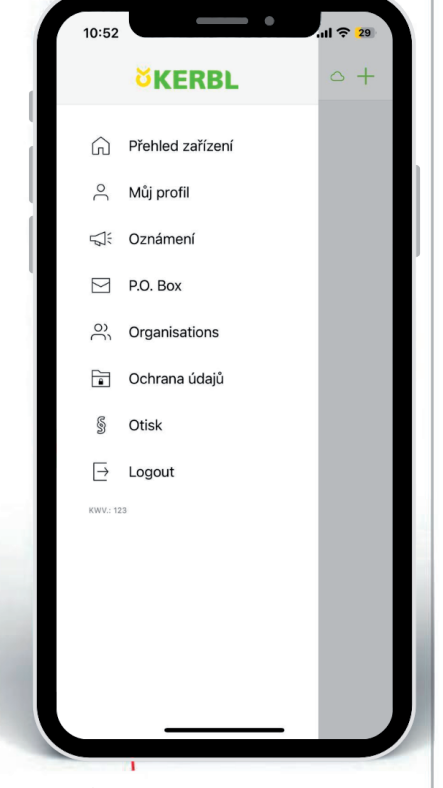

Informace o potřebné aktualizaci instalované verze najdete v AppStore nebo GooglePlay.

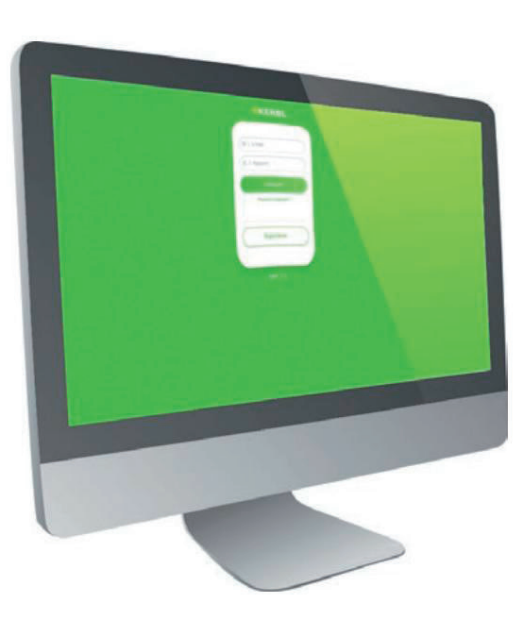

Ovládání v prohlížeči Volitelně lze aplikaci Kerbl World otevřít také prostřednictvím prohlížeče počítače. Odkaz: Kerbl World (kerbl-iot.com)

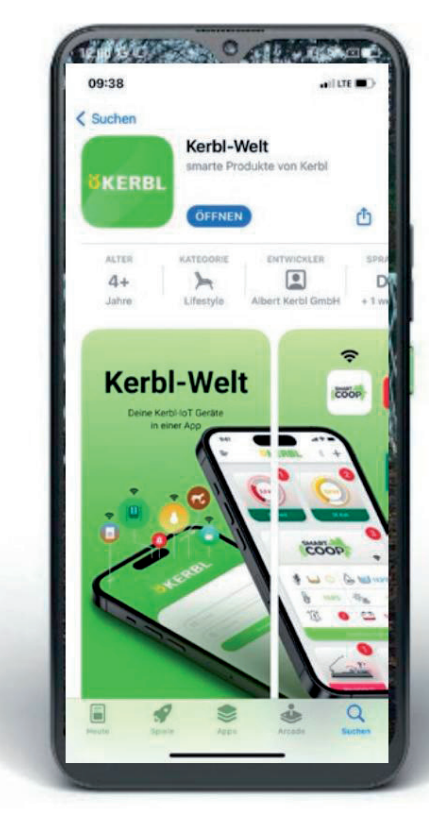

Download on the App Store

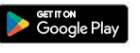

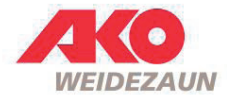

### Přidání 1. přístroje do aplikace

1. Po spuštění aplikace se Vám zobrazí výzva k přidání zařízení stisknutím zeleného znaménka plus v pravém horním rohu. 2. Po stisknutí *zeleného plus* budete vyzváni ke zvolení přístroje, který chcete přidat. Výběr provedete stisknutím zeleného plus vedle názvu zařízení nebo stiskem zeleného pole nad výpisem zařízení. 3. Mobilní telefon Vás může vyzvat k povolení Vašeho fotoaparátu na mobilním telefonu, aby mohlo dojít k naskenování QR kódu na zadní straně přidávaného přístroje. Po potvrzení se Vám spustí fotoaparát a tím načtěte daný QR kód.

4. Po správném načtení QR kódu se zobrazí načtené zařízení, můžete si dané zařízení pojmenovat (např. podle umístění) a stisknout Přidat nyní, čímž dojde k jeho přidání do aplikace.

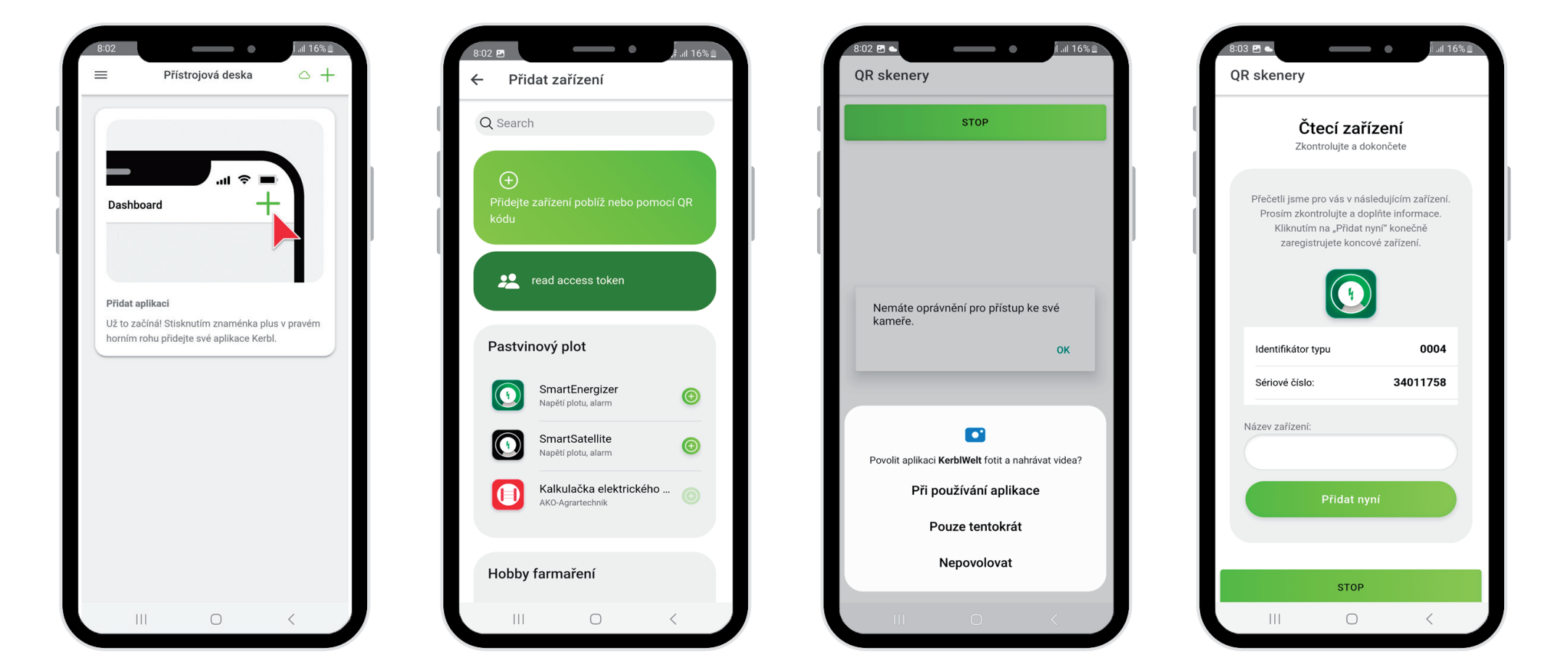

### Přehled přístrojů v aplikaci

Po úspěšném přidání přístroje se Vám zobrazí přístroj na přístrojové desce, kde jsou zobrazeny všechny Smart přístroje v aplikaci. Kliknutím na daný přístroj se Vám otevře karta přístroje se všemi dostupnými informacemi a funkcemi přístroje

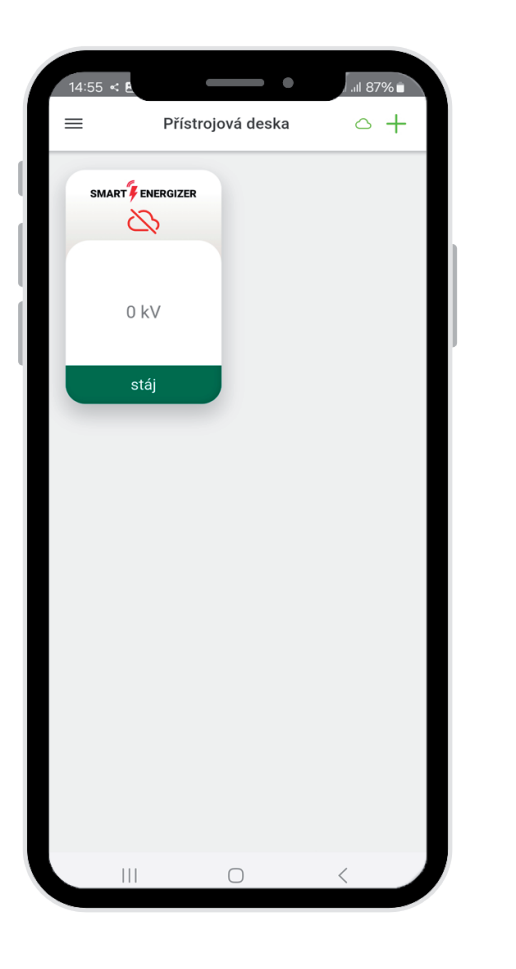

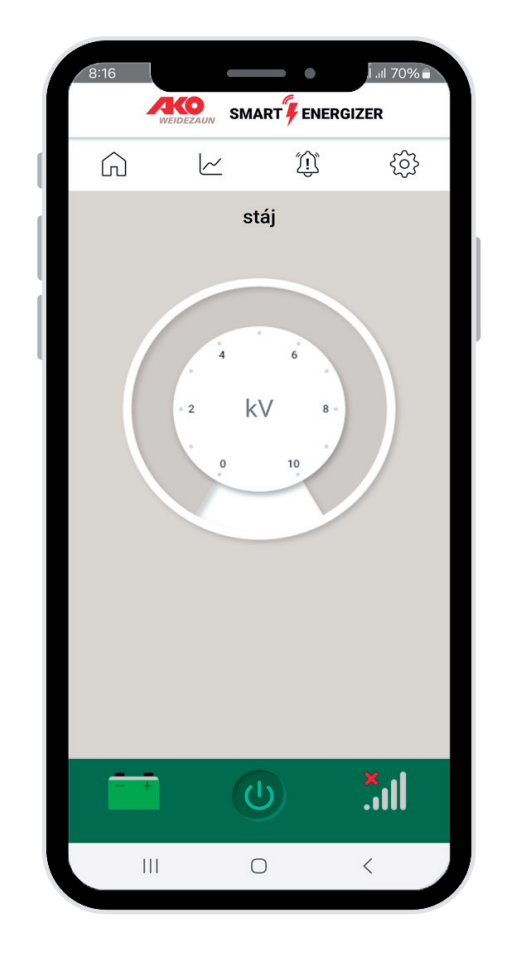

### Funkce a ovládací prvky

#### 1.) Napájecí napětí 12 voltů

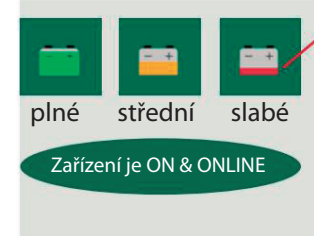

ZAPNUTO

2.)

Zařízení aktivuje mechanismus úspory energie, tj. zařízení se přepne na slabý výkon. Výstupní energie se sníží a interval impulzu se změní na 2 sekundy.

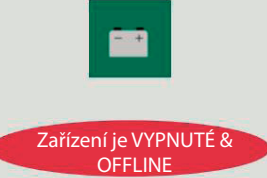

Viditelnost aktualizace napětí baterie v aplikace může trvat až 30 minut.

ViditeInost

Režim

OFFLINE v aplikaci

může tvat

10 minut

=>

Pokud je zařízení zapnuto/vypnuto prostřednictvím aplikace, neobdržíte zprávu.

Pokud se zařízení přepne přímo pomocí ručního vypínače ON/OFF, obdržíte zprávu v aplikaci.

Aplikace přejde do režimu OFFLINE:

napájení bylo ručně přerušeno
=> Zařízení se vypne

- baterie je vybitá

==> Zařízení se vypne

OFFLINE

**VYPNUTO** 

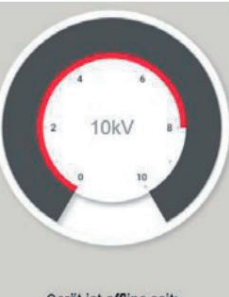

Gerät ist offline seit: 17.07.2023 - 12:19 - do cloudu již není žádný příjem LTE
==> Zařízení zůstane ZAPNUTÉ (není možné ovládat aplikací)

byla zahájena lokalizace zařízení
=> Zařízení zůstane ZAPNUTÉ (není možné ovládat aplikací)

-zařízení bylo ručně přepnuto na 0 po dobu 10 minut ==> Zařízení je VYPNUTO Pokud bylo zařízení ručně přepnuto na 0, ovládání ON/ OFF pomocí aplikace není možné!

Pokud bylo zařízení přepnuto na 0 po dobu 10 minut, zařízení v aplikaci funguje OFFLINE. Zařízení lze stále najít během těchto 10 minut.

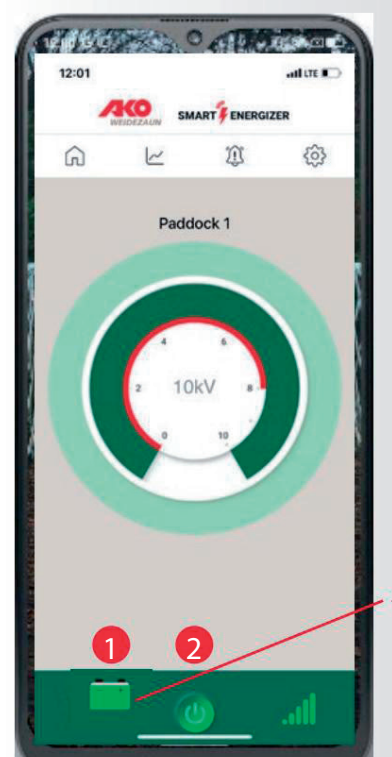

Elektrický ohradník s funkcí SMART ENERGIZER lze ovládat kdykoliv ručně, **a to i bez aplikace!** 

Klepnutím na symbol baterie zobrazíte aktuální stav baterie

Po dalších 30 minutách obdržíte alarmovou zprávu včetně push zprávy/emailu (pokud je aktivován)

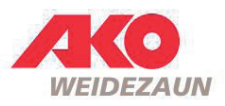

### Funkce a ovládací prvky

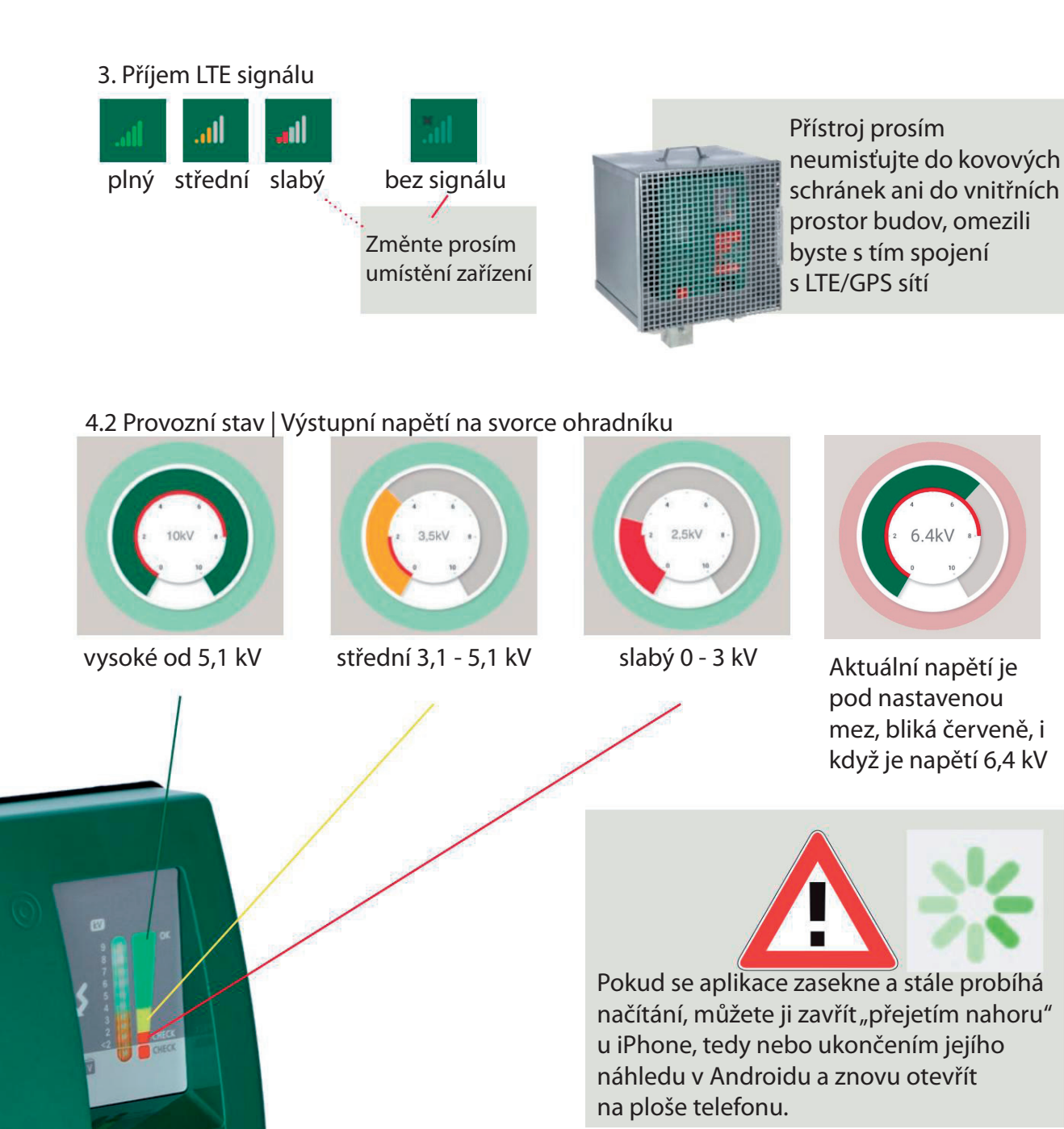

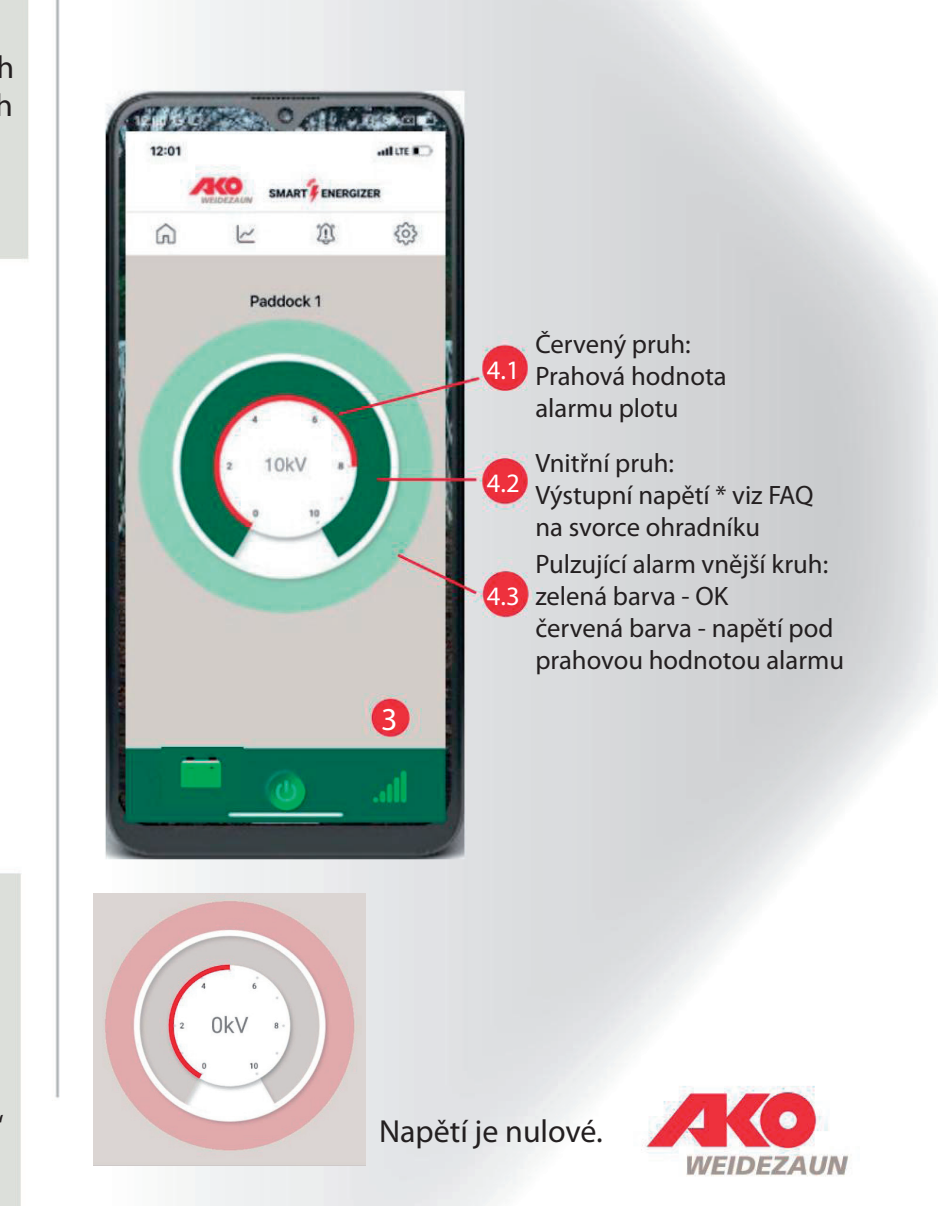

### 1. Přístrojová deska

Kliknutím na symbol 🙃 se dostanete zpět na přístrojovou desku, kde je přehled všech Smart zařízení, které jsou v aplikaci nainstalovány.

#### 1. Přístrojová deska / Přehled zařízení

... uchovává přehled o všech SMART zařízeních, které jste do aplikace přidali

#### 1a. Přístrojová deska / Menu

Kliknutím na symbol  $\equiv$  se vyvolá Menu, kde je možno editovat profil uživatele, nastavit příjímání Push zpráv o problémech na zařízení.

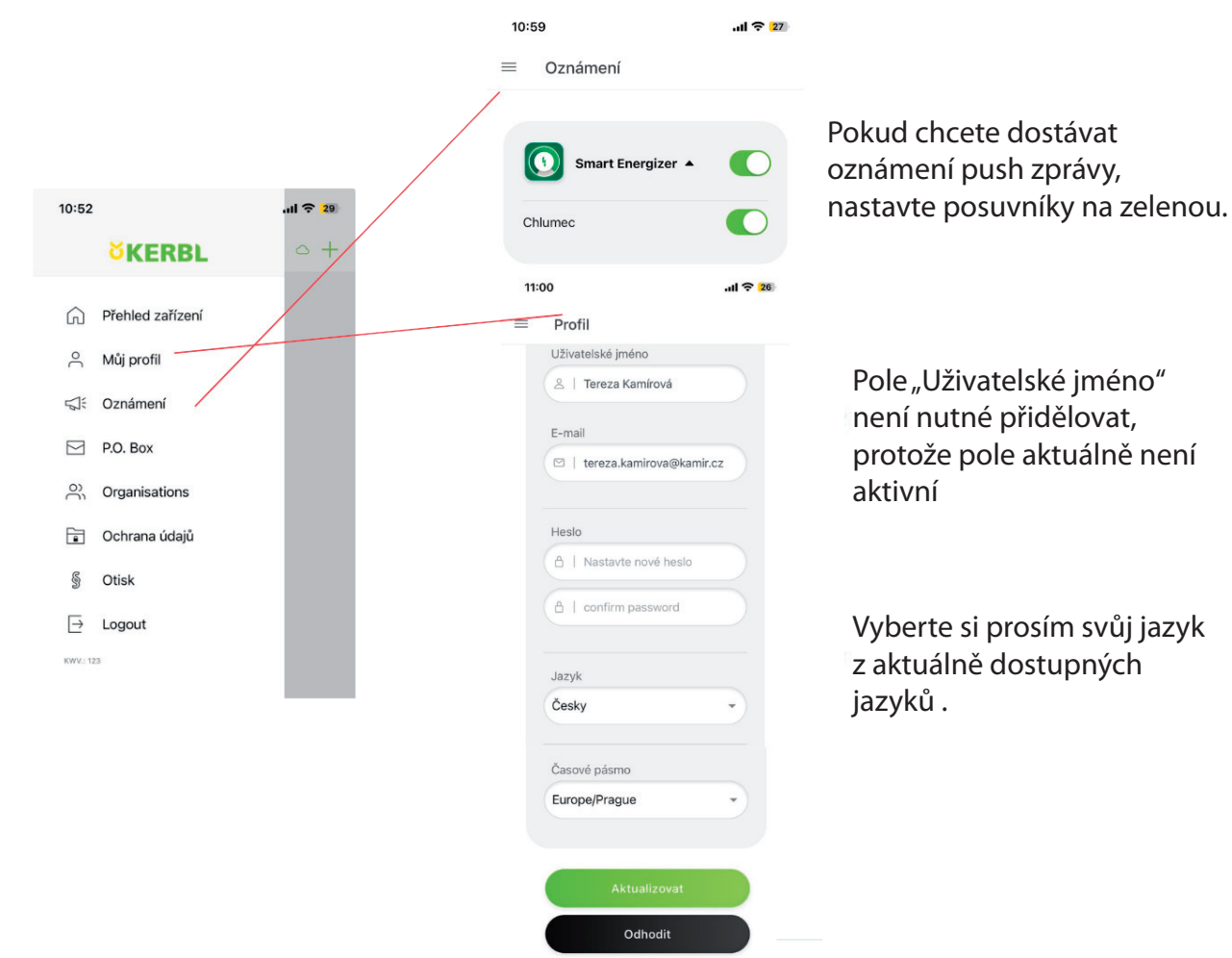

Ê  $\sim$ 305 TINTER O ATM 09:22 Zurie 6 00 Přístrojová deska  $\circ +$ SMART ENERGIZER 0

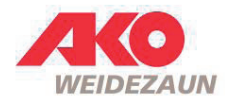

### 1. Přístrojová deska

#### 1. b Přístrojová deska / přidání dalšího Smart zařízení

Pro přidání dalšího Smart zařízení klikněte na zelené plus v pravém horním rohu přístrojové desky. Dál již postupujte podle návodu na straně 3.

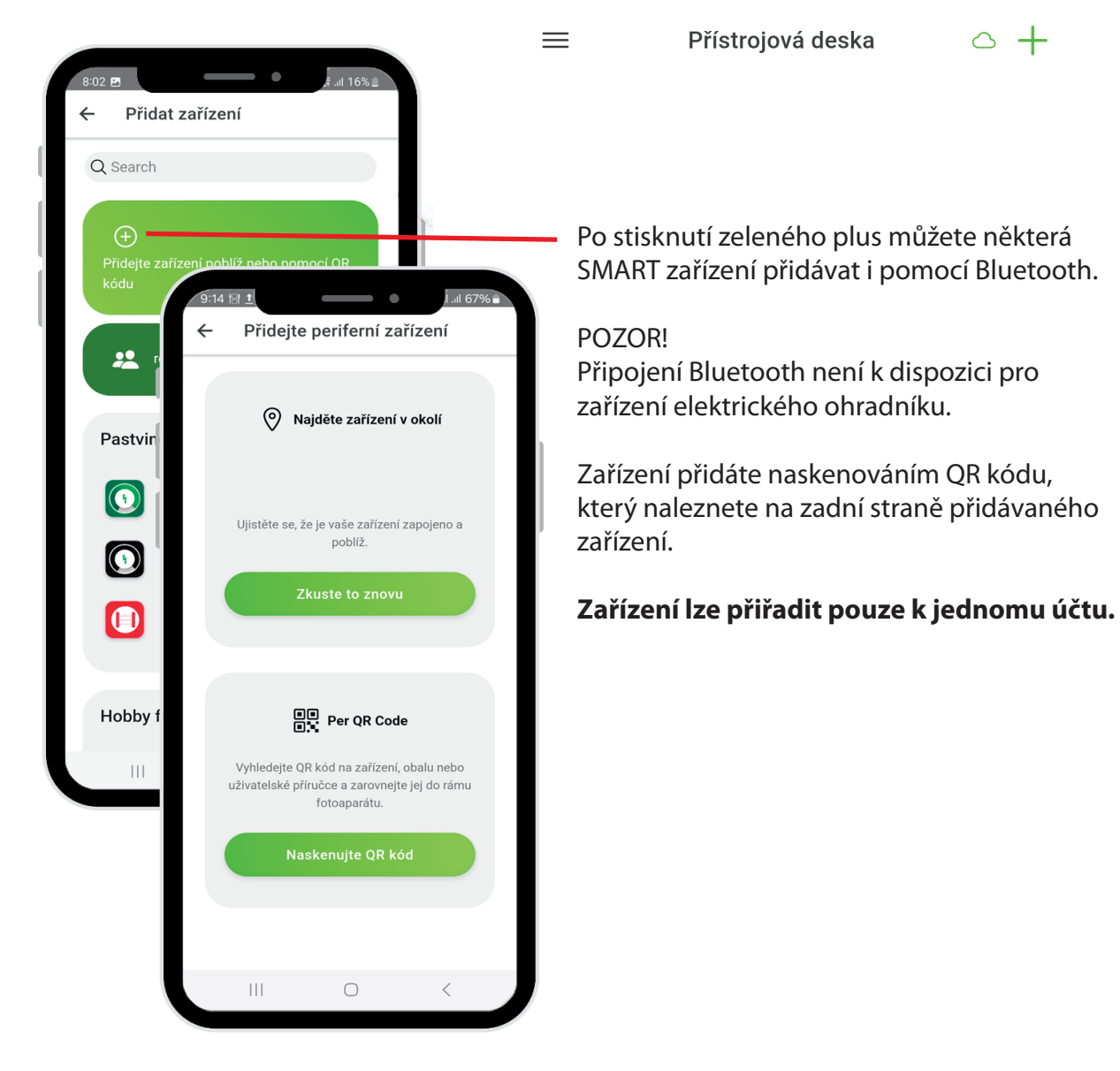

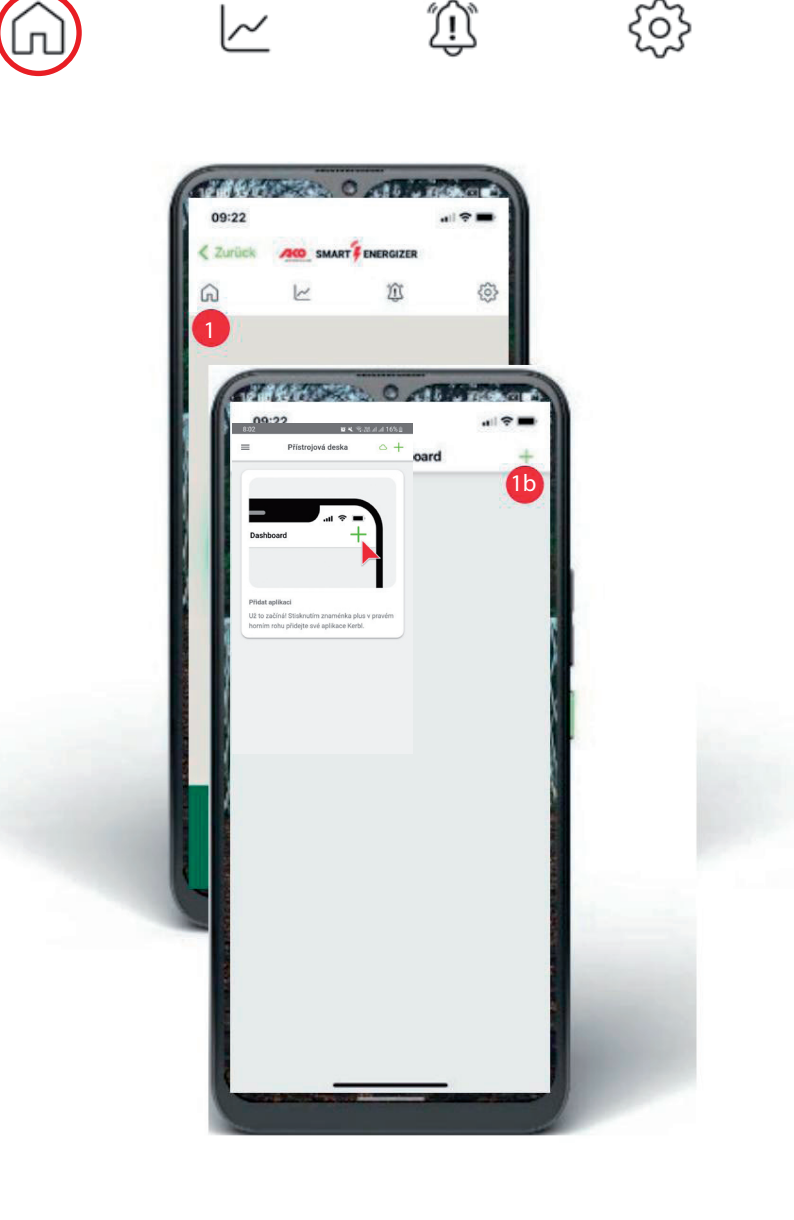

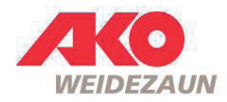

## 2. Grafy a historie průběhu

Průběh funkce ohradníku a napětí baterie - můžete zobrazit graficky v rozmezí 1 hodiny až 1 týdne

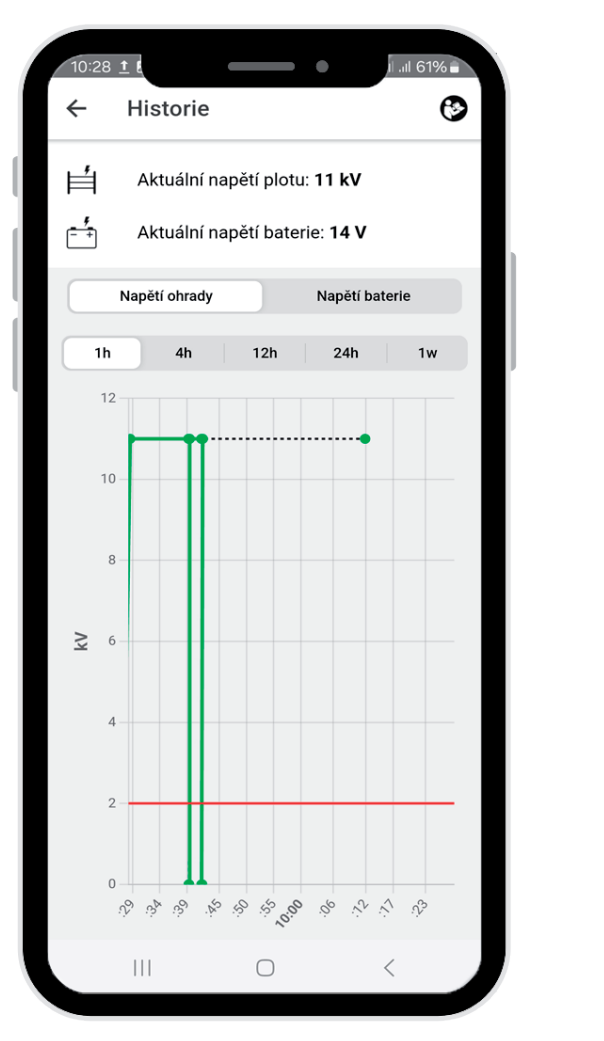

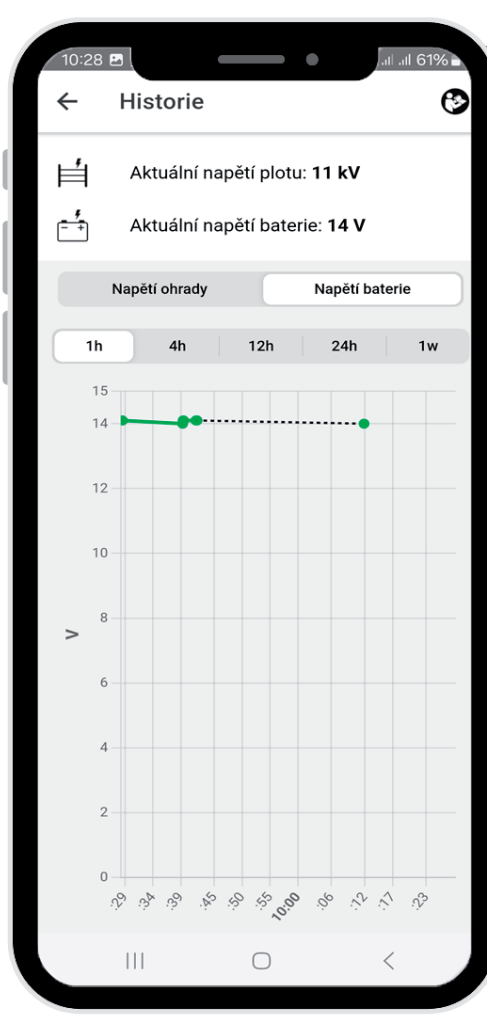

#### Vysvětlivky:

Tečkované čáry znamenají, že zařízení nebylo připojeno. Červená čára informuje o nastavené hranici pro zasílání varování.

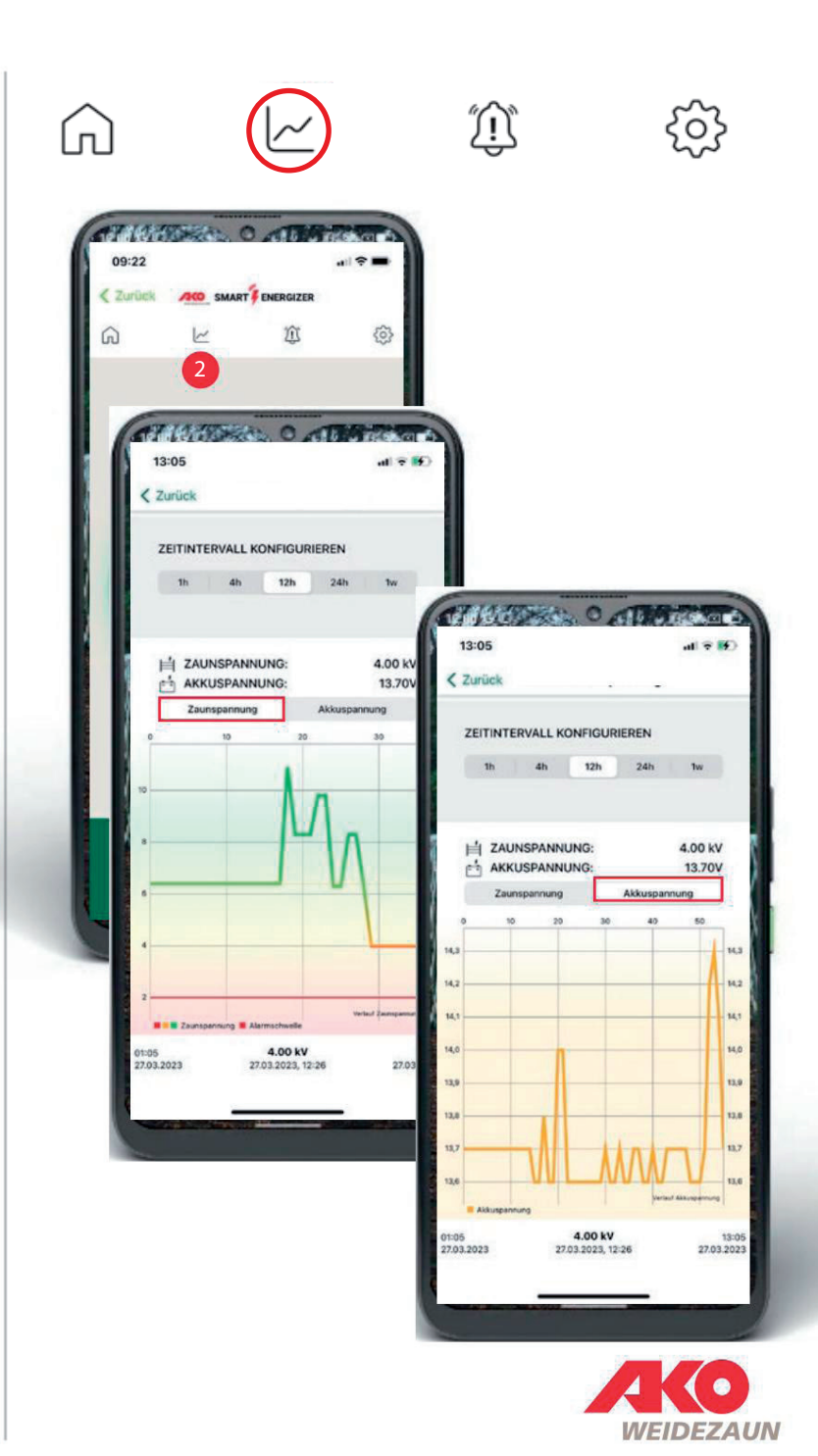

### 3. Zprávy a upozornění

Červený kroužek upozorňuje na nepřečtené zprávy, číslovka kolik zpráv je nepřečtených.

Přehled všech zpráv je uveden na pozadí s datem a časem. Chcete-li jej vyvolat klikněte na symbol zvonku.

#### 3.a Odstranění zprávy

Zprávy lze mazat jednotlivě přejetím nebo pomocí černého tlačítka ve spodní části.

#### 3.b Příručky

Pomocí tlačítka vpravo nahoře přejdete na www.my-manual.eu, kde si můžete prohlédnout všechny návody k obsluze.

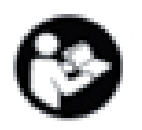

Napájení ohrady vypnuto

Smazat všechny zprávy

13.03.2024 09:39

腧

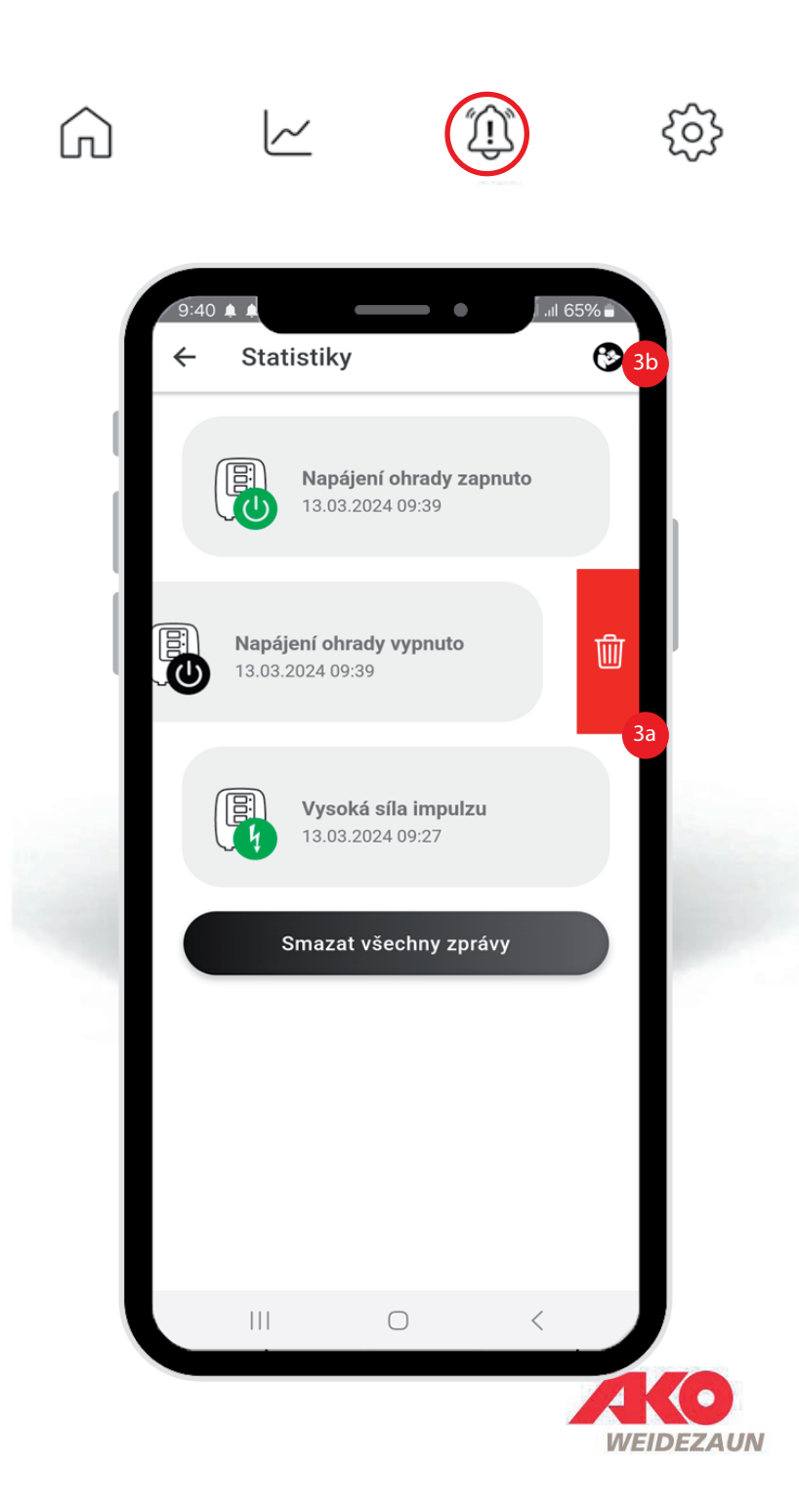

### Všechny přehledy na první pohled

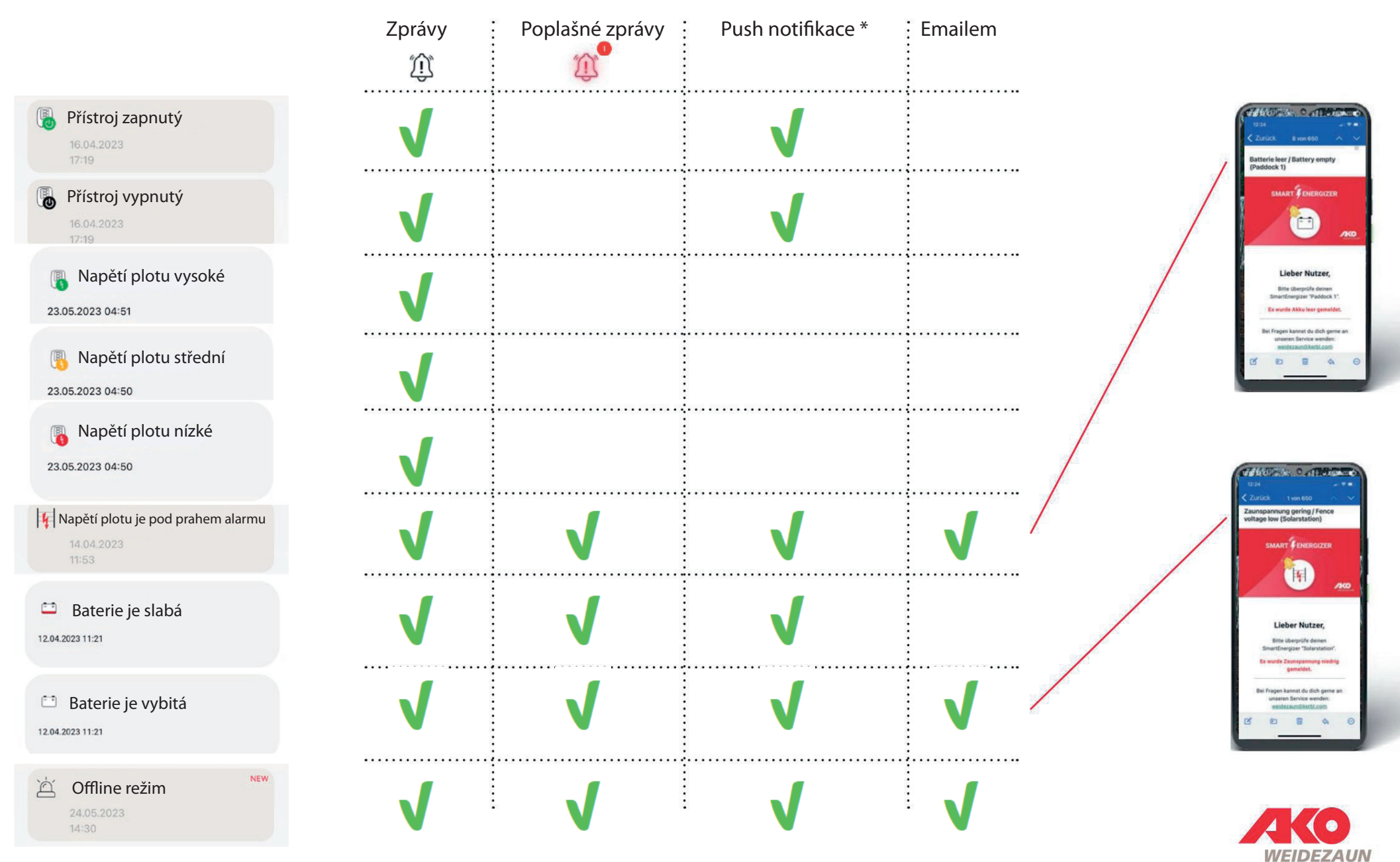

\* Push notifikace - Pro správné zobrazení push notifikací (oznámení) musíte mít tuto funkci povolenou v nastavení telefonu, na úrovni účtu nebo přímo aplikace.

### 4. Nastavení aplikace a Vašeho SMART zařízení

... zde můžete specifikovat a v případě potřeby kdykoliv upravit nastavení ohradníku a aplikace

#### 4.a Nastavení a změna názvu zařízení

Kliknutím na symbol tužky můžete změnit název daného zařízení

stáj

Ø

zeměpisná délka

#### 4.b Nastavení intenzity výstupu

Posuvníkem je možno nastavit sílu výstupního napětí(viz. níže).

#### 4.c Nastavení prahu poplachu oplocení

Můžete plynule upravovat spodní hranici napětí ohradníku mezi 2 kV - 8 kV. Pokud hodnota klesne pod stanovenou hodnotu, spustí se alarm.

#### 4.d Lokalizace

Můžete najít svůj přístroj se systémem SmartEnergizer. Nalezení umístění vyžaduje, aby bylo zařízení elektrického ohradníku v provozu a příjímalo LTE a satelitní příjem. Pokud je zařízení v budově, sledování s největší pravděpodobností nebude fungovat.

#### Poznámka:

Během zjišťování polohy není možné ovládat zařízení elektrického ohradníku přes aplikaci po dobu přibližně 3 minut.

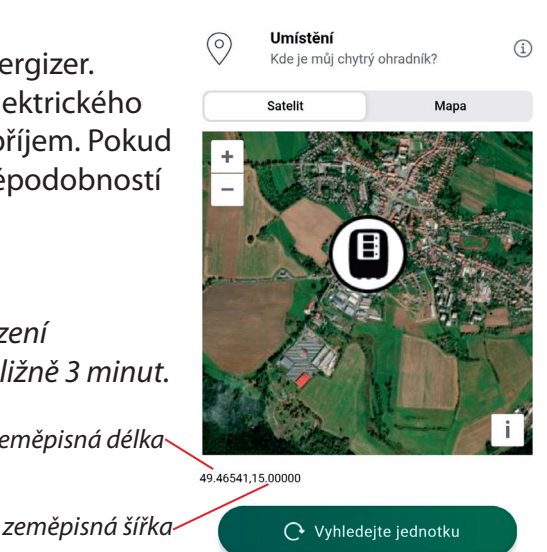

#### ĨŪ ( n ) .ıl 64% 9:53 🐢 6 Nastavení ← Ì stáj Výstupní výkon Ę, (i) Jak silný má být impulz? Slahé Středn Silný Hraniční hodnota napětí na ohradě pro spuštění alarmu کُک i Při jaké hodnotě napětí na ohradě by se měl zapnout alarm? 2kV 5kV 8kV Umístění $\bigcirc$ (i) Kde je můj chytrý ohradník? Satelit Mapa

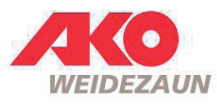

### 4. Nastavení aplikace a Vašeho SMART zařízení

4.b Poloha vypínače a výstupní napětí

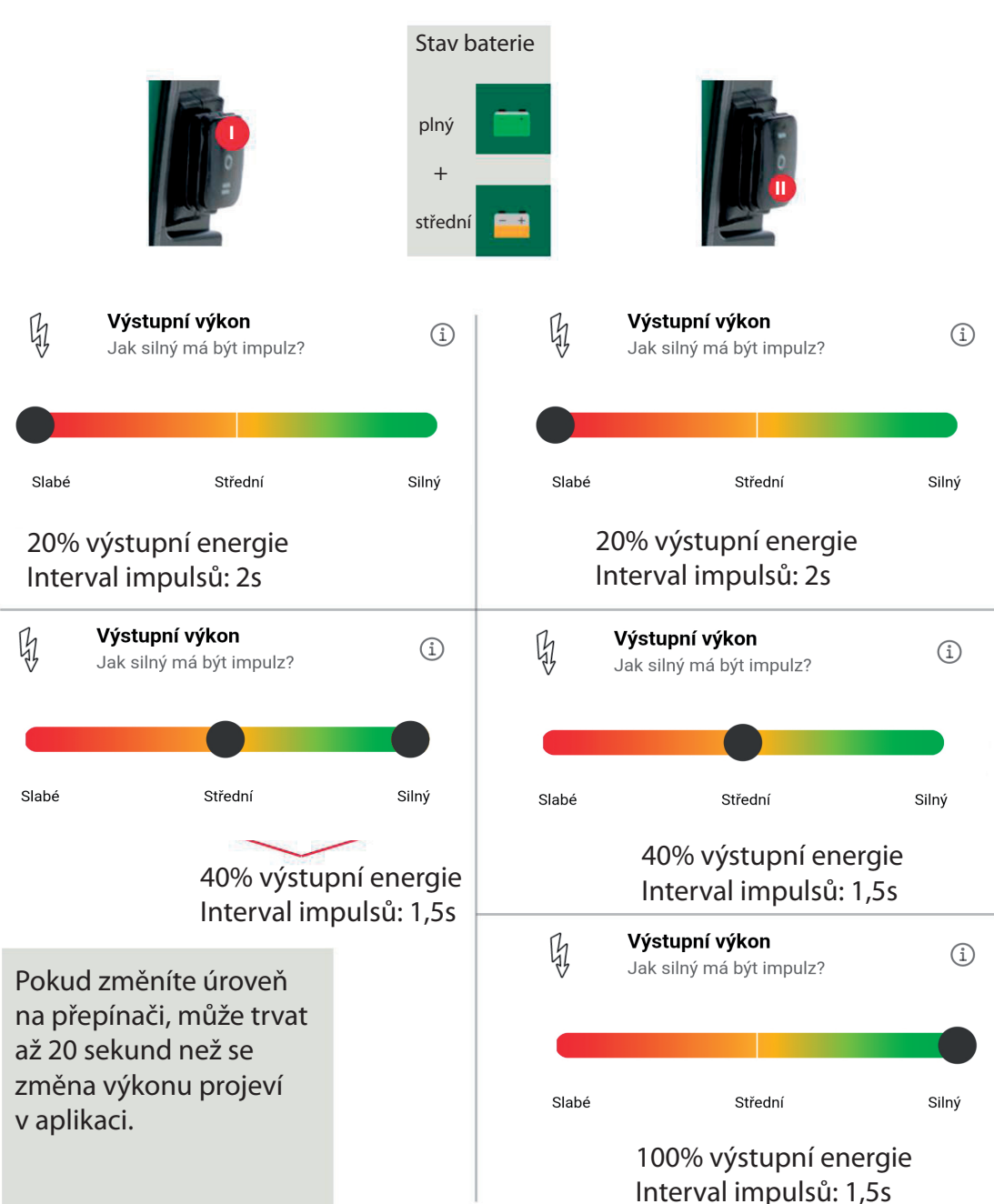

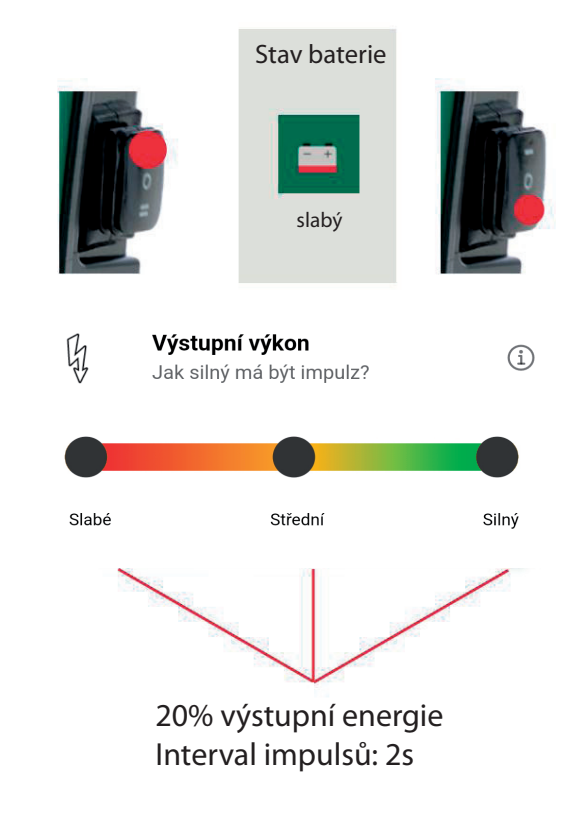

Zařízení automaticky aktivuje mechanismus úspory energie, tj. zařízení se přepne na úroveň slabého výkonu. Výstupní napětí se sníží na 20 % a interval impulzu se změní na 2 sekundy.

Pozor! Nabijte 12 V baterii!

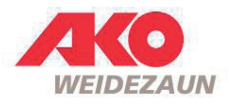

### 4. Nastavení aplikace a Vašeho SMART zařízení

#### 4.e Poplach emailem

Zde si můžete vybrat, zda si přejete být upozorněni také e-mailem na spuštění poplachu. Chcete-li to provést, aktivujte posuvník a zadejte požadované e-mailové adresy pro použití této funkce.

POZOR! Přijetí emailu může trvat až 10 minut!

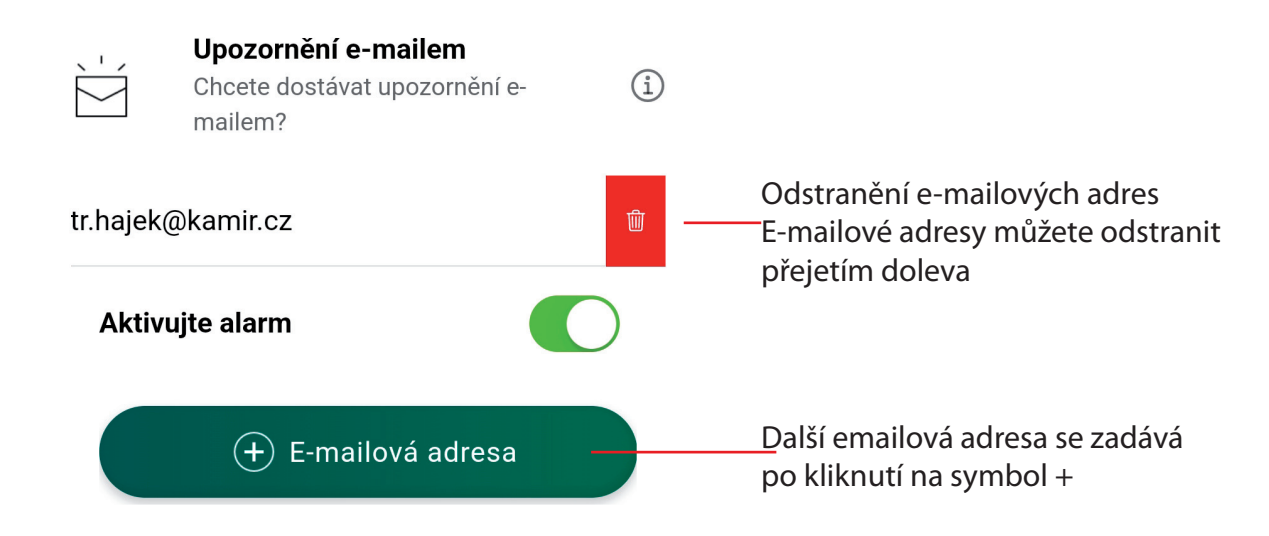

#### 4.f Odstranění zařízení

Zde si můžete odstranit zařízení elektrického ohradníku z aplikace.

Upozornění: Toto je povinné, pokud chce nový uživatel daného zařízení naskenovat QR kód zařízení do svého účtu v Kerbl-Welt.

Dále je nutné zařízení odstranit z aplikace, pokud zasíláte zařízení na opravu z důvodu chyby smart funkcí.

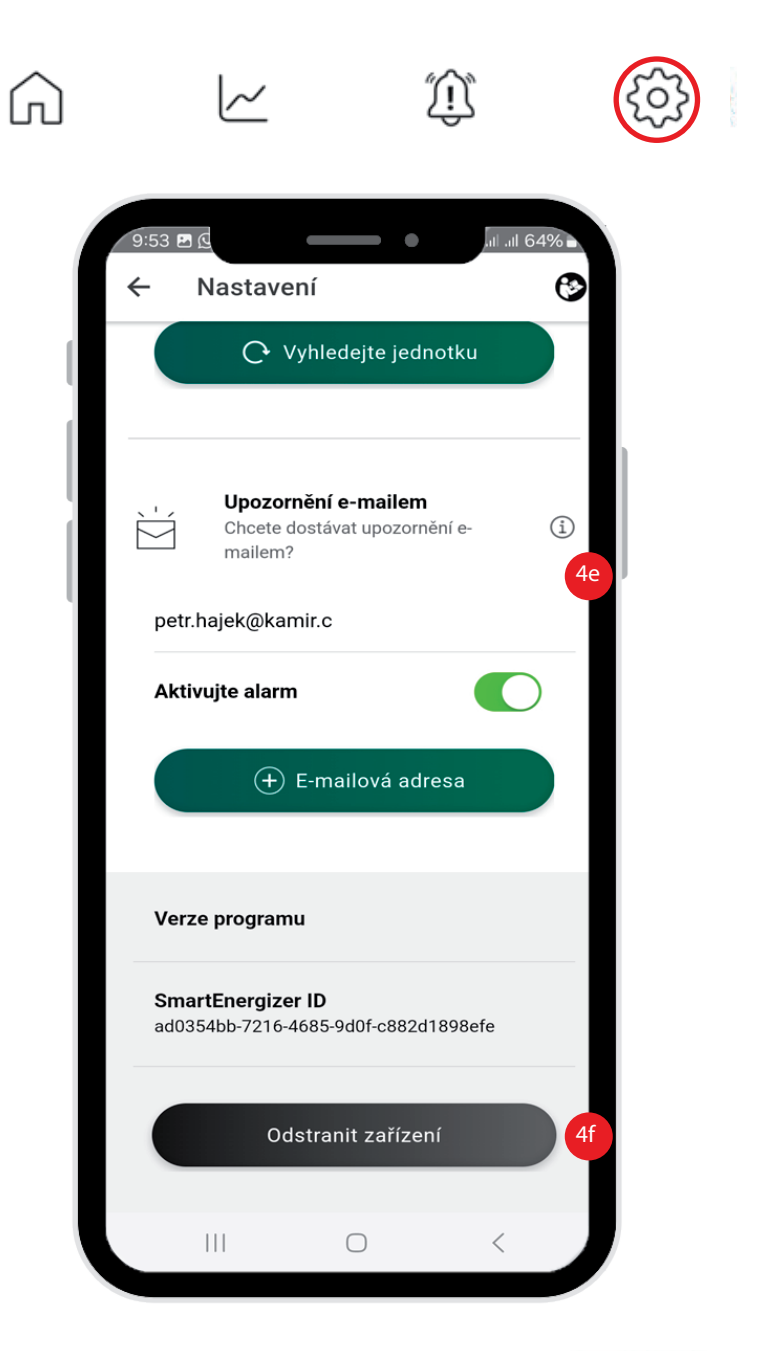

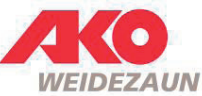

# Časté dotazy - FAQ

1.) Informace o napětí v aplikaci představují výstupní výkon přímo na zařízení?

Skutečný stav plotu (např. závada na plotu ohrady jako je vegetace atd.) lze v aplikaci spolehlivě zobrazit pouze v případě, že je dobré jak uzemnění, tak vodivost a všechny spoje materiálu plotu ohrady.

TIP: Přibližte si prahové hodnotě alarmu k aktuálnímu výstupu napětí, aby byly hlášeny i malé ztráty napětí.

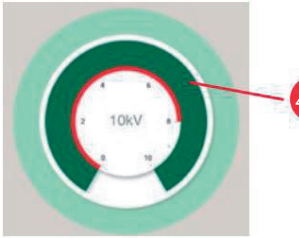

4.2 Vnitřní obvod: výstupní napětí

2.) Mohu přístroj s funkcí Smart Energizer ovládat také bez aplikace? ANO. Přepínač přímo na zařízení má "1.prioritu" - to znamená, že například nemůžu zapnout/obsluhovat zařízení, které je v poloze přepínače 0 přes aplikaci. Naopak zařízení, které bylo vypnuto prostřednictvím aplikace, lze znovu aktivovat pomocí přepínače zařízení.

TIP: Pokud se aplikace zasekne, lze zařízení ovládat také ručně.

3.) Co dělat, když se neustále točí "načítání"? Můžete ji zavřít "přejetím nahoru" u iPhone, nebo ukončením

쑸

4.) V jakém intervalu se v aplikaci aktualizují data zařízení? Zařízení automaticky:

jejího náhledu v Androidu a znovu otevřít na ploše telefonu.

- odešle ... každých 30 minut aktualizaci stavu týkající se napětí baterie, napětí ohradníku
- okamžitě odešle
  - aktualizaci stavu, když se stav baterie změní (plná=>střední=>slabá=>vybitá)
  - pokud se změní síla impulzů pomocí aplikace
  - pokud je spuštěn alarm
  - pokud je zařízení vypnuto/zapnuto
- po 10 po sobě jdoucích cyklech aktualizacích stavu, pokud se napětí ohradníku během 10 cyklů odchyluje o více než 1kV od poslední měřené hodnoty

5.) Pokud na ohradníku svítí na sloupcovém grafu pouze CHECK? Odpojte ohradník od ohrady. Pokud nedojde k žádným změnám, musí být ohradník zaslán do servisu.

#### 6.) Aplikaci nelze použít

Mobilní telefon a přístroj s funkcí SmartEnergizer musí mít připojení na "internet" pro vzájemnou komunikaci. Přístroj s funkcí SmartEnergizer neumí komunikaci "radio" ani wifi

#### 7.) Aplikace zobrazuje OFFLINE (viz. str. 3)

Pokud jste OFFLINE, jednoduše se přepněte na ovládací panel a zpět stav se pak může znovu aktualizovat.

8.) Jak mohu odebrat dalšího uživatele, který byl původně schválen? Změňte heslo. Na iPhonu přejděte na "Zapomenuté heslo" v "přihlašovacím okně" a "Obnovit heslo", potvrďte e-mailový odkaz a přiřaďte nové heslo. Na Androidu lze heslo změnit v profilu.

9.) Co když smažu zařízení z aplikace, ale ostatní (moji) uživatelé mají toto zařízení stále v aplikaci? Pak se to smaže i tam.

10.) Co když jiný (můj) uživatel změní heslo nebo smaže zařízení z aplikace? Kontaktujte prosím AKO-Agrartechnik GmbH & Co. KG.

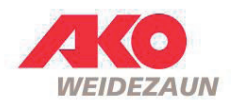

## Časté dotazy - FAQ

11.) Co když chci přistupovat k zařízení na jiném účtu, ale již mám vytvořený vlastní účet pro jiné zařízení? V menu se odhlaste z aktuálního účtu a přihlaste se k druhému.

12.) Jaký je rozdíl mezi "Odhlásit se" v aplikaci a "Přejetím prstu nahoru" po aplikaci? "Odhlásit se": V aplikaci již nemůžete používat žádné funkce. "Přejetím prstem nahoru" (iOS): Účet je odhlášen a aplikace je uzavřena na pozadí "Přejetím prstem nahoru" (android): Aplikace se zavře na pozadí, ale přihlášení zůstane aktivní

13.) K čemu slouží uživatelské jméno v profilu? Nemusí se zadávat uživatelské jméno. Toto pole se v současné době nepoužívá.

14.) Jaké časové pásmo musím nastavit? Vyberte prosím časové pásmo v závislosti na vaší poloze.

15.) Je spotřeba přístroje s funkcí Smart Energizer vyšší než u srovnatelného přístroje? Ano ... asi 10 mA

16.) Mobilní telefon a přístroj s funkcí Smart Energizer musí mít připojení na "internet"? Ano, pro vzájemnou komunikaci musí mít připojení na "internet", tedy signál na síť IoT. Neumí komunikovat přes WIFI.

17.) Jak dlouho jsou zprávy a historická data uložena? Aktuálně, dokud je uživatel sám nesmaže.

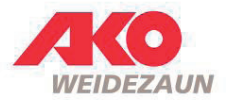

### Distribuce a servis v ČR:

### KAMÍR a Co spol. s r.o. , Ferd. Pakosty 1148, 39501 Pacov Tel.: +420 565 442 959, E-mail: info@kamir.cz

### Společnost AKO-Agrartechnik GmbH & Co. KG

| Prodej   Logistika                |
|-----------------------------------|
| Albert Kerbl GmbH                 |
| Felicensell                       |
| 9 84428 Buchbach                  |
| Německo<br>Tel.: +49 8086 933 577 |
| www.kerbl.de                      |
| weidezaun@kerbl.de                |

Výrobce | Informace o produktu AKO-Agrartechnik GmbH & Co. KG Karl-Maybach-Str. 4 88239 Wangen Německo Tel.: +49 7520 9660 0 www.ako-agrar.de info@ako-agrar.de

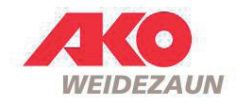